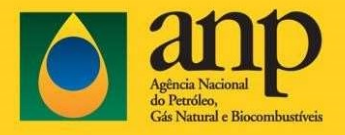

## Primeiro Acesso ao Gov.Br

Para o primeiro acesso ao CSA utilizando o Gov.Br, será necessário criar a sua conta Gov.Br e vamos mostrar os passos para acessar a partir de agora.

## Acesse o endereço csa.anp.gov.br

No menu "Usuário" clique no botão "Entrar"

| CSA CENTRAL DE SISTEMAS AND              |                                                                                                    |
|------------------------------------------|----------------------------------------------------------------------------------------------------|
| Sistemas                                 |                                                                                                    |
| Sistemas ANP                             | Quadro de Avisos                                                                                                    |
| Manuais<br>Sobre o CSA<br>Usuário        | Desde 11/01/2024, o acesso à Central de Sistemas da ANP (CSA) e todas as suas<br>funcionalidades, como a Solicitação de Acesso aos sistemas da ANP, no ambiente de<br>NONO IOCACÃO, cês palizados palo Logia Unico da Coupera Enderal (COV/BP). Esta |
| Entrar<br>Trocar minha senha ANP         | mudança tem previsão de implantação em PRODUÇÃO para 01/02/2024.                                                                                                    |
| Certificado digital                      | Para que as funcionalidades de Solicitação de Acessos na CSA sejam habilitadas, é                                                                                                    |
| Mais informações                         | necessário que as empresas estejam autenticadas com certificado digital no GOV.BR.<br>Caso tenha dificuldade com o acesso, verifique a validade do seu certificado clicando na                                                                       |
| Consultas e downloads                    | opção "Mais informações" do menu "Certificado Digitai". Se mesmo dentro da validade                                                                                                    |
| SIMP<br>Consulta de Dados Públicos (CDP) | não for possível realizar ações, é necessário entrar em contato via os canais de<br>atendimento e informar as necessidades de acesso.                                                                                                    |

## Em seguida o sistema apresentará a opção para entrar com o Gov.Br, que é onde você deve clicar

| CSA CENTRAL DE                           |                                                                                                    |
|------------------------------------------|----------------------------------------------------------------------------------------------------|
| Sistemas                                 | Entrar com login único (gov.br)                                                                            |
| Sistemas ANP<br>Manuais<br>Sobre o CSA   | Você poderá utilizar o login único do Governo Federal (uma conta gov.br) para autenticar-se<br>no sistema. |
| Usuário                                  | Saiba mais detailhes em: https://www.gov.br/governodigital/pt-br/conta-gov-br/conta-gov-br/ .              |
| Entrar  Trocar minha senha ANP           | A Entrar com gewbe                                                                                         |
| Certificado digital                      |                                                                                                    |
| Mais informações                         |                                                                                                    |
| Consultas e downloads                    |                                                                                                    |
| SIMP<br>Consulta de Dados Públicos (CDP) |                                                                                                    |

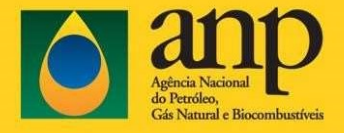

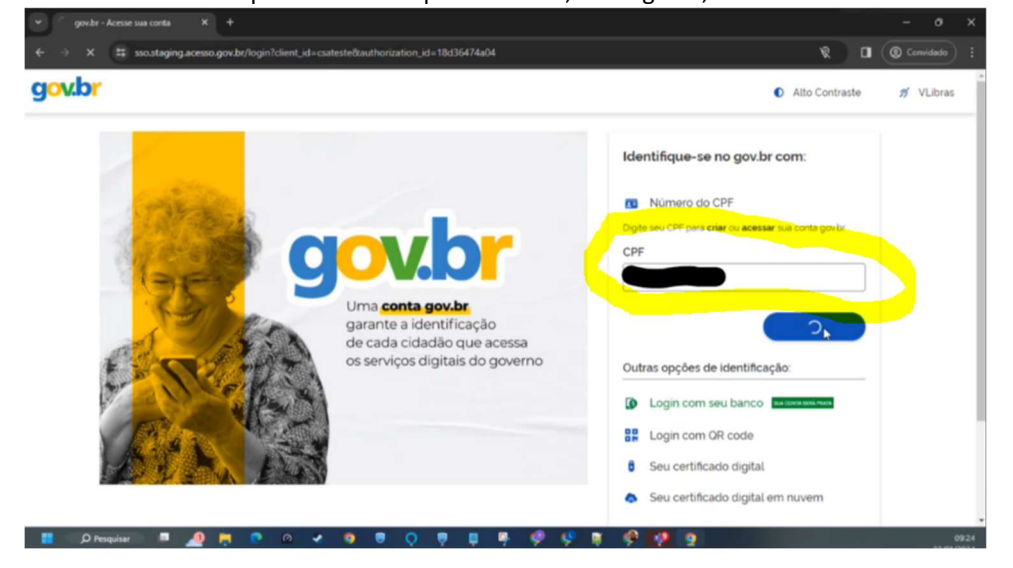

Informe o seu CPF no campo CPF da tela apresentada e, em seguida, selecione o botão "Continuar"

Para validação do acesso é necessário marcar o botão "Li e estou de acordo com os termos" e, em seguida, clicar no botão continuar.

| 👻 🔡 Cadastro do AcessoGovBr 🛛 🗙 🕂                           |                                                                                                    | - 0 ×                  |
|-------------------------------------------------------------|----------------------------------------------------------------------------------------------------|------------------------|
| ← → C 🛱 cadastro.staging.acesso.gov.br/cadastro/c7606c96-48 | 37f-4779-bdd8-702a65a5fb7c/eula                                                                                                    | a Convidedo :          |
| gov.br                                                      |                                                                                                    | 0 #                    |
|                                                             | Vamos criar sua conta govbr<br>Vai ser simples!<br>Vamos guilà-io durante o processo.<br>U e estau de acordo com o Termo de Uso<br>e Avier de Privacidade<br>Continuar<br>Vottar ao Inicio |                        |
|                                                             |                                                                                                    | Acceso à<br>Informação |

Será exibida uma tela para validação do seu acesso no Gov.Br. Nenhuma das opções, de bancos, apresentadas deverá ser clicada. Você deverá rolar a tela para baixo para aparecer a opção que devemos

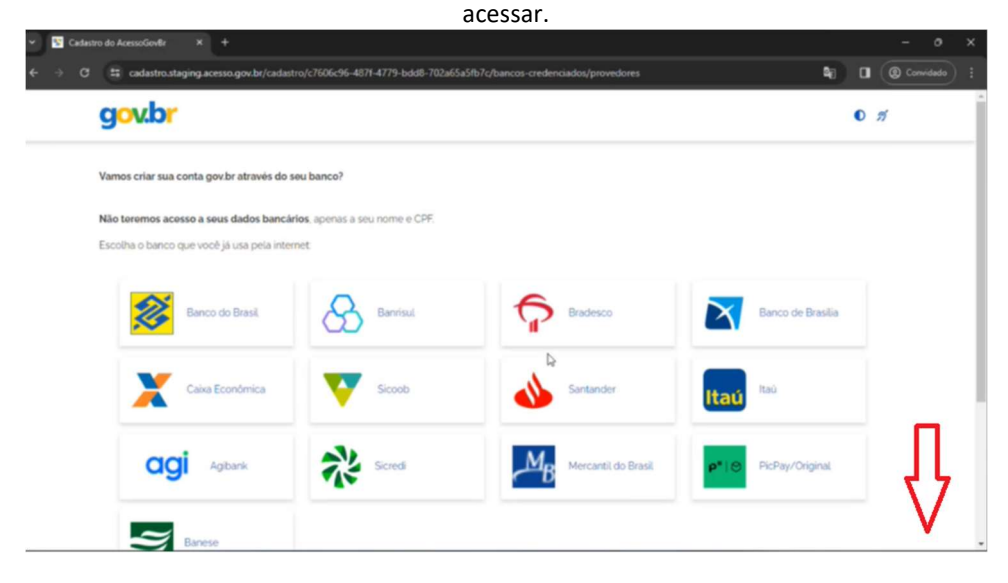

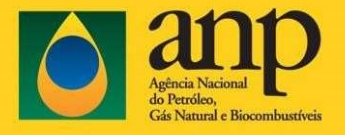

Ao rolar a tela anterior até o final, vai aparecer o botão "Tentar de outra forma" e é nesse botão que devemos clicar para prosseguir.

| Cadastro do AcessoGov&r X +                                            |                                                             |
|------------------------------------------------------------------------|-------------------------------------------------------------|
| C C cadastro.staging.acesso.gov.br/cadastro/c7606c96-4871-4779-bdd8-70 | 2a65a5fb7c/bancos-credenciados/provedores 😜 🖬 🔘 🖉 Convision |
| gov.br                                                                 | 0 <i>1</i> /                                                |
| Caxa Económica V Sicoob                                                | Santander Itaú                                              |
| agi Agbank 💸 Scred                                                     | Mercantil do Brasil. P <sup>*</sup> 10 PicPay/Original.     |
| Banese                                                                 |                                                             |
|                                                                        |                                                             |
| O acesso pelo meu banco é seguro?                                      | Voltar ao inicio                                            |
|                                                                        | A 4000 4                                                    |
|                                                                        | Informação                                                  |

Na tela abaixo, há perguntas que precisam ser respondidas. Basta selecionar as opções válidas conforme os seus dasos, como por exemplo o primeiro nome da sua mãe, o seu ano de nascimento e o dia do seu nascimento e em seguida selecionar o botão "Continuar"

| gov.br                                        |                             |                | 0 <i>1</i> 1 |
|-----------------------------------------------|-----------------------------|----------------|--------------|
| 0                                             | 2                           | 3              |              |
| Validar dados                                 |                             |                |              |
| Vamos criar sua conta gov.br confirmando algu | ins de seus dados pessoais? |                | Da           |
| CARMINHO ELLE MIRIAM                          | LEOPOLDINA) (LENA) (M.      | AMAE) (DAHLIA) |              |
| 2. Qual é o seu ano de nascimento ?           | 1978 (1979) (1981)          |                |              |
| 3. Qual é o seu dia de nascimento ?           |                             |                |              |
| 12 01 26 05 24 16                             | ) (06)                      |                |              |
| Voltar ao início                              |                             |                | Continuar    |

A tela a seguir vai apresentar seu CPF e o seu nome completo. Siga selecionando o botão "Continuar".

|                                   |                 |   | 0 <i>f</i> |
|-----------------------------------|-----------------|---|------------|
| 1                                 | 2               | 3 |            |
| Validar dados                     | Confirmar dados |   |            |
| Nome Completo                     |                 |   |            |
| Meu Nome                          |                 |   |            |
| Meu Nome  Como altero meus dados? |                 |   |            |

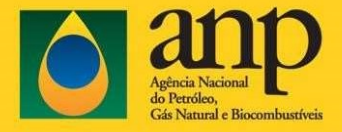

Na tela apresentada, informe o seu e-mail para receber um código de validação para confirmar o acesso.

Atenção: se você escolher o celular, em uma outra tela, terá que informar o e-mail também. Por isso, estamos sugerindo informar o e-mail agora.

Atenção: Caso seja necessário ou desejar alterar seus dados pessoais, acesse a página <u>https://servicos.acesso.gov.br/</u>.

| 👻 🛐 Cada | stro do AcessoGovêr X +                                                          |                                        |                        |               | - 0 ×       |
|----------|----------------------------------------------------------------------------------|----------------------------------------|------------------------|---------------|-------------|
| € → 0    | cadastro.staging.acesso.gov.br/cadastro                                          | /c7606c96-4871-4779-bdd8-702a65a5fb7c; | /contato/preenchimento | <b>a</b> 0 (6 | Convidado : |
|          | gov.br                                                                           |                                        |                        | O 11          |             |
|          | (1)                                                                              | 2                                      |                        |               |             |
|          | Validar dados                                                                    | Confirmar dados                        | Informar contato       |               |             |
|          |                                                                                  |                                        |                        |               |             |
|          | Enviaremos um código para ativar sua conta<br>Informe um contato para recebê-lo. | govbr                                  |                        |               |             |
|          | 0 -                                                                              |                                        |                        |               |             |
|          | Por e-mail                                                                       |                                        | 1                      |               |             |
|          | Por telefone celular                                                             |                                        | J                      |               |             |
|          | Valtas as Inicia                                                                 |                                        |                        | Continued     |             |
|          | Voltar ao Inicio                                                                 |                                        |                        | Continuar     |             |
|          |                                                                                  |                                        |                        |               |             |

Em seguida, confirme na mensagem apresentada clicando no botão "OK"

| g <mark>ov.br</mark>                              |                                                                                                   | 0 11 |
|---------------------------------------------------|---------------------------------------------------------------------------------------------------|------|
| (1)                                               | 2 1 3                                                                                             |      |
| Validar dados                                     |                                                                                                   |      |
|                                                   | Atenção                                                                                           |      |
| Enviaremos um código para ativar sua conta govbr. | O contato que você informar será o contato<br>cadastrado para sua conta gov.br:                   |      |
| Informe um contato para recebê-lo                 | Ele será usado para recuperar senha, alvar a<br>conta e confirmar outras transações. É importante |      |
| 🔘 🔤 Por e-mail                                    | que vocé guarde esse contato.                                                                     |      |
|                                                   | ОК                                                                                                |      |
| O Der telefone celular                            |                                                                                                   |      |
|                                                   |                                                                                                   |      |
|                                                   |                                                                                                   |      |

Você receberá um código no e-mail informado. Abra seu e-mail, pegue o código e informe-o no campo, conforme a tela abaixo e, em seguida, clique no botão "Continuar"

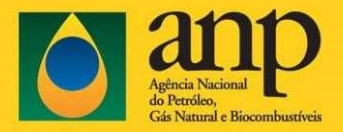

| 9      | V.Dr                             |                 |                  | 0 <i>1</i> 1    |
|--------|----------------------------------|-----------------|------------------|-----------------|
|        | 1                                | 2               | 3                |                 |
|        | Validar dados                    | Confirmar dados | Informar contato | Cadastrar senha |
| Não re | rcebeu o código? Reenviar código |                 |                  |                 |
|        |                                  |                 |                  |                 |

Nesse ponto, você deverá criar uma senha e confirmar essa senha para acesso do Gov.Br, e posteriormente acessar o CSA

| gov.br                                                                                                    |                 |                  | 0 11            |
|----------------------------------------------------------------------------------------------------|-----------------|------------------|-----------------|
| 1                                                                                                    | 2               | 3                | 0               |
| Validar dados                                                                                                    | Confirmar dados | Informar contato | Cadastrar senha |
| Cadastre uma senha para sua conta govi<br>CPF: o51.410.407-88                                                                                       | br              |                  |                 |
| Cadastre uma senha para sua conta govi<br>CPF: os1.410.407-88<br>Senha                                                                              | br              |                  |                 |
| Cadastre uma senha para sua conta govi<br>CPF: oss.4:0.407-88<br>Senha<br>Sua senha deve conter:                                                    | Dz<br>Ø         |                  |                 |
| Cadastre uma senha para sua conta govi<br>CPF: os1:4to.487-88<br>Senha<br><br>Sua senha devo conter:<br>© de 8 a 7o canacteres<br>© letra minoscula | br<br>Ø         |                  |                 |

Em seguida, o Gov.Br vai apresentar que seu cadastro foi criado com sucesso. Clique em concluir para fechar a tela exibida e continuar.

| <ul> <li>Cadastro do AcessoGověr X +</li> </ul>                                                          |                             | - 0 X         |
|----------------------------------------------------------------------------------------------------|-----------------------------|---------------|
| ← → C 🛱 cadastro.staging.acesso.gov.bt/cadastro/c7606c96-487I-4779-bdd8-702a65a5fb7c/finalizacao         | <b>4</b> ) D (6)            | ) Convidado 🚦 |
| gov.br                                                                                                   | 0 11                        | İ             |
| Parabéns!                                                                                                |                             |               |
| Você acaba de criar sua <b>conta govbr</b> t                                                             |                             |               |
| Sua conta é nivel BRONZE                                                                                 |                             |               |
| Se você estava tentando acessar algum serviç<br>criar sua conta, você pode retormar e logar em<br>govbr: | ) e precisou<br>'Entrar com |               |
| Concluir                                                                                                 | \$                          |               |
| Saiba mais sobre os niveis da conta go                                                                   | ıbr                         |               |

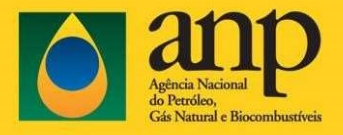

O sistema então vai redirecionar você para a página inicial do CSA para que você possa então fazer o login com a senha Gov.Br que você acabou de cadastrar. Se preferir, pode acessar diretamente o CSA no endereço csa.anp.gov.br

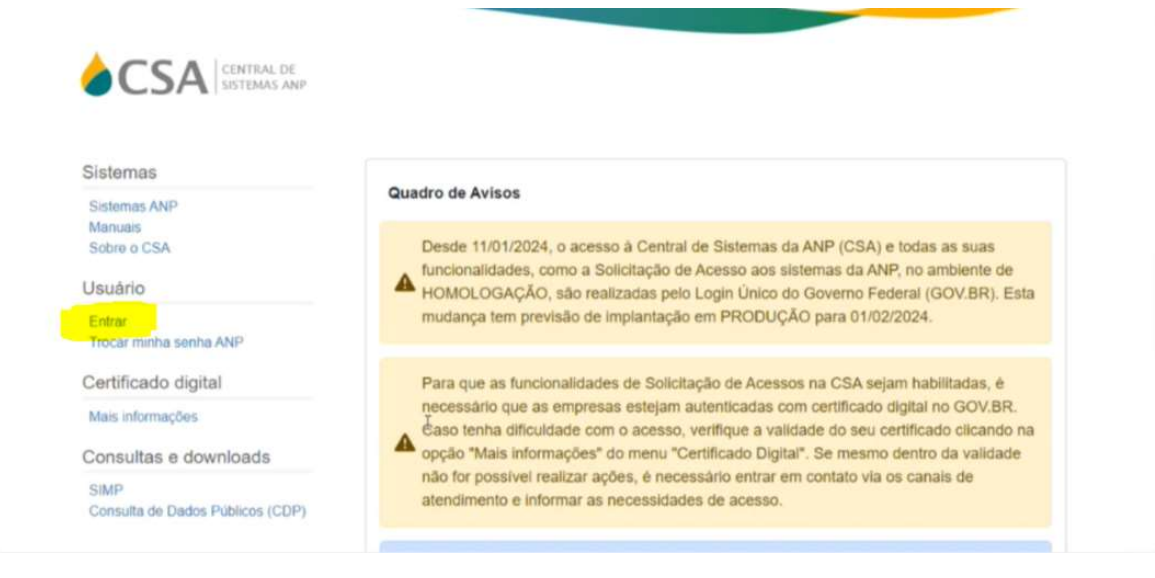

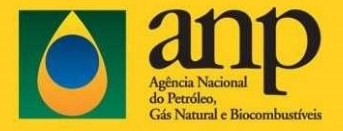

## Selecione novamente o botão "Entrar com Gov.Br" para, agora sim, acessar com a sua conta/senha que acabou de ser cadastrada do Gov.br

| CENTRAL DE SISTEMAS ANP                  |                                                                                                    |
|------------------------------------------|----------------------------------------------------------------------------------------------------|
| Sistemas                                 | Entrar com login único (gov.br)                                                                            |
| Sistemas ANP<br>Manuais<br>Sobre o CSA   | Você poderá utilizar o login único do Governo Federal (uma conta gov.br) para autenticar-se<br>no sistema. |
| Usuário                                  | Saiba mais detailhes em: https://www.gov.br/governodigital/pt-br/conta-gov-br/conta-gov-br/                |
| Entrar                                   | 🛔 Entraccom gowbr                                                                                          |
| Trocar minha senha ANP                   |                                                                                                    |
| Certificado digital                      |                                                                                                    |
| Mais informações                         |                                                                                                    |
| Consultas e downloads                    |                                                                                                    |
| SIMP<br>Consulta de Dados Públicos (CDP) |                                                                                                    |

Informe o seu cpf na tela do Gov.Br e, em seguida, selecione o botão "Continuar"

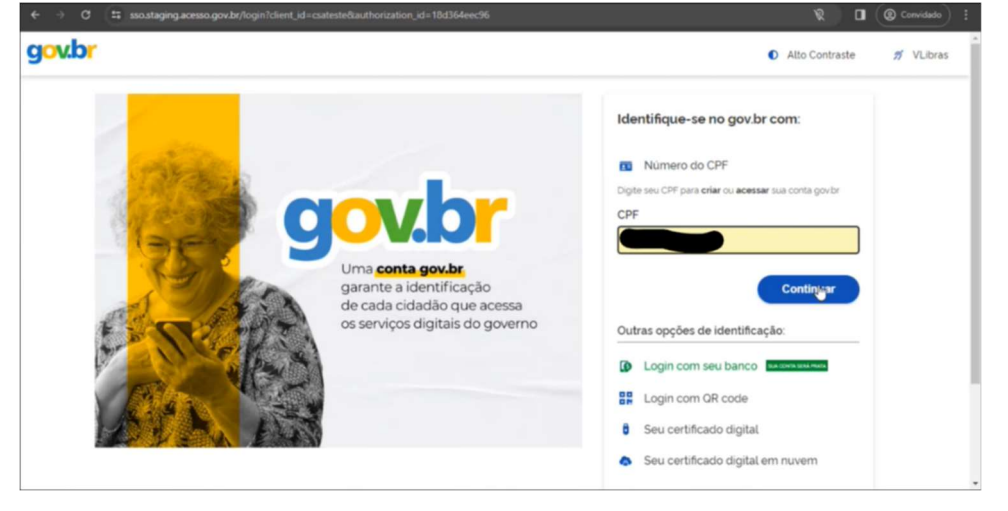

Em seguida, informe a senha cadastrada nos passos anteriores (do Gov.BR) e selecione o botao "Entrar"

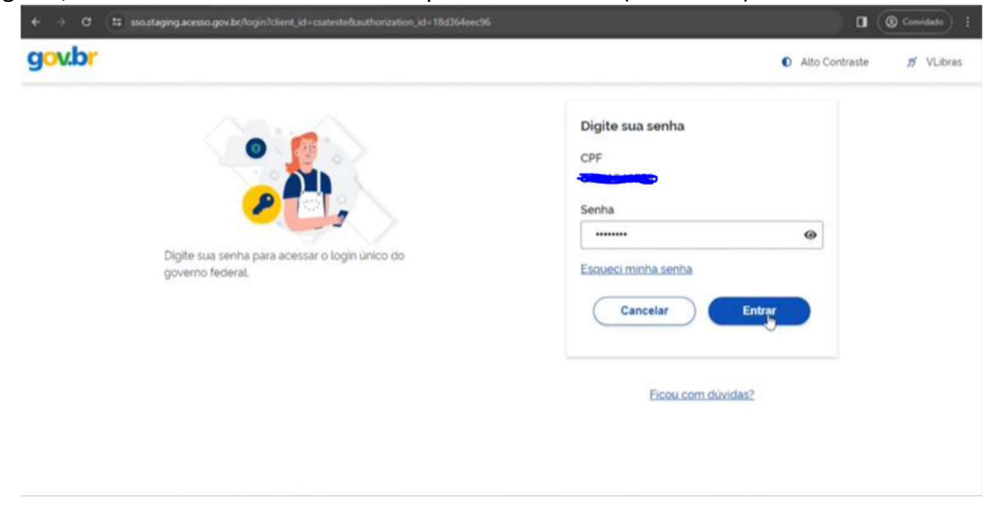

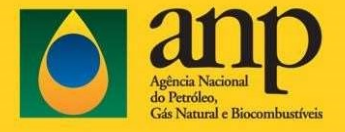

Selecione o botão "Autorizar" para que o Gov.Br permita o acesso do CSA/ANP às suas informações no Gov.BR. Fique tranquilo e perceba na tela abaixo, que não são informações críticas ou sigilosas.

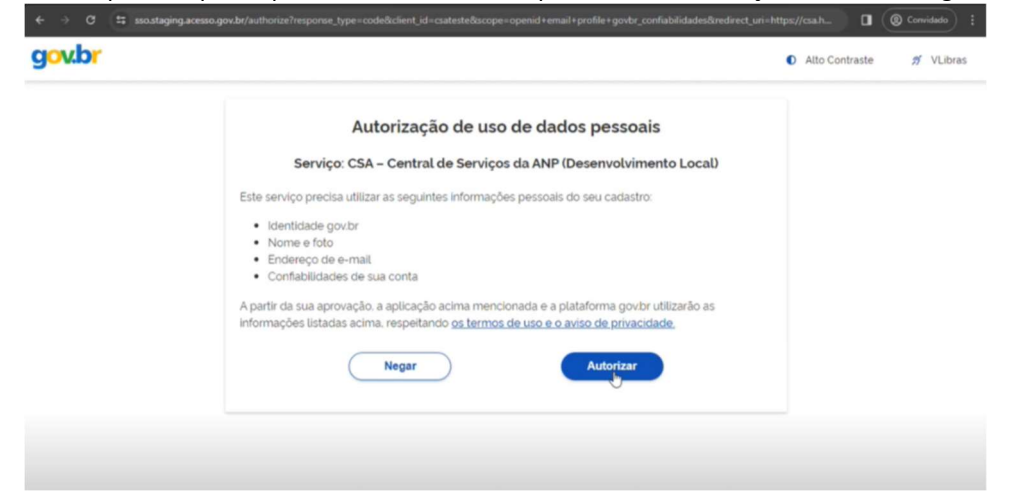

Após a confirmação acima, o Gov.BR irá redirecionar corretamente, para o CSA. Será apresentada a tela principal do CSA com o usuário externo do tipo pessoa física. Se você estiver vinculado a mais de uma empresa no CSA, então você deverá escolher, na combobox apresentada na tela abaixo, o CNPJ da empresa que deseja concluir o login.

| Sistemas                         |                                                                                                    |             |                                            |
|----------------------------------|----------------------------------------------------------------------------------------------------|-------------|--------------------------------------------|
| Sistemas ANP<br>Manuais          | Quadro de Avisos<br>Selecione um CNPJ                                                                                                    | ANP (CSA)   | e tortas as suas                           |
| Usuário                          | Selecione um CNPJ<br>Selecione um CNPJ                                                                                                    | temas da Al | IP, no ambiente de<br>deral (GOV.BR). Esta |
| Entrar<br>Trocar minha senha ANP | 04. Haser reserver a la contrative contrative contrativ |             |                                            |
| Certificado digital              |                                                                                                    |             |                                            |

<u>Atenção</u>: se você estiver vinculado a apenas uma empresa, no CSA, a combobox não será apresentada.

| CENTRAL DE<br>SISTEMAS ANP                                            |                                                                                                    |
|-----------------------------------------------------------------------|----------------------------------------------------------------------------------------------------|
| Sistemas                                                              | PSTI-                                                                                                    |
| Sistemas ANP<br>Manuais<br>Sobre o CSA<br>Usuário                     | Quadro de Avisos Desde 11/01/2024, o acesso à Central de Sistemas da ANP (CSA) e todas as suas funcionalidades, como a Solicitação de Acesso aos sistemas da ANP, no ambiente de HOMOLOGAÇÃO, são realizadas pelo Login Único do Governo Federal (GOV.BR). Esta                                                                                       |
| Meus sistemas<br>Trocar minha senha ANP<br>Alterar meu e-mail<br>Sair | mudança tem previsão de implantação em PRODUÇÃO para 01/02/2024.<br>Para que as funcionalidades de Solicitação de Acessos na CSA sejam habilitadas, é                                                                                                    |
| Certificado digital<br>Mais informações                               | necessário que as empresas estejam autenticadas com certificado digital no GOV.BR.<br>Caso tenha dificuldade com o acesso, verifique a validade do seu certificado clicando na<br>opção "Mais informações" do menu "Certificado Digital". Se mesmo dentro da validade<br>não ter presenvel regitar coñes o presentênce anticar em centrica via do seu |
| Consultas e downloads                                                 | atendimento e informar as necessidades de acesso.                                                                                                    |

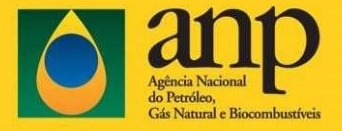

A seguir você vai conferir algumas funcionalidades do CSA que o usuário externo tem acesso.

Ao clicar no menu "Meus sistemas", o usuário verifica a lista de sistemas da ANP que tem acesso liberado. Para acessar algum dos sistemas, basta clicar sobre o sistema desejado.

| Sistemas                                                              | Meus Sistemas                                                                                        |
|-----------------------------------------------------------------------|----------------------------------------------------------------------------------------------------|
| Sistemas ANP<br>Manuais<br>Sobre o CSA                                | DPP - Do Poço ao Posto                                                                               |
| Usuário                                                               |                                                                                                    |
| Meus sistemas<br>Trocar minha senha ANP<br>Alterar meu e-mail<br>Sair | IEngine - Sistema de Processamento de Arquivos da ANP<br>Sistema de Processamento de Arquivos da ANP |
| Certificado digital                                                   | ß                                                                                                    |
| Mais informações                                                      |                                                                                                    |
| Consultas e downloads                                                 |                                                                                                    |

Outra funcionalidade possível, é a troca do e-mail do usuário externo. Esse e-mail é importante pois é através dele que a ANP envia todas as notificações para se comunicar com o usuário através de seus sistemas. Um exemplo de envio é o código para quando for solicitado o "reset de senha" (esqueci a senha). Basta informar o novo e-mail e clicar no botão "Enviar" para confirmar a alteração do e-mail. Este e-mail também serve para receber comunicados de acessos concedidos aos Sistemas ANP.

| Alterar meu e-mail    |                                                     |
|-----------------------|-----------------------------------------------------|
| Informação do usuario |                                                     |
| Nome                  | CPF                                                 |
|                       |                                                     |
|                       | ₿.                                                  |
| E-mail atual          |                                                     |
|                       |                                                     |
| paulo                 |                                                     |
|                       | Alterar meu e-mail<br>Informação do usuario<br>Nome |

Também é possivel fazer a troca da sua senha para os sistemas ANP que ainda NÃO utilizam o Gov.Br. Estando logado ou não, você deverá clicar no menu "Trocar minha senha ANP" e seguir os passos da próxima tela

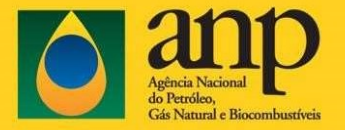

| CSA CENTRAL DE SISTEMAS ANP |                                                                                                    |
|-----------------------------|----------------------------------------------------------------------------------------------------|
| Sistemas                    | • • • • •                                                                                                    |
| Sistemas ANP                | Quadro de Avisos                                                                                                    |
| Manuais<br>Sobre o CSA      | Desde 11/01/2024 o acesso à Central de Sistemas da ANP (CSA) e todas as suas                                                                                                   |
| Usuário                     | ▲ funcionalidades, como a Solicitação de Acesso aos sistemas da ANP, no ambiente de<br>HOMOLOGAÇÃO, são realizadas pelo Login Único do Governo Federal (GOV.BR). Esta          |
| Meus sistemas               | mudança tem previsão de implantação em PRODUÇÃO para 01/02/2024.                                                                                                    |
| Trocar minha senha ANP      |                                                                                                    |
| Sair                        | Para que as funcionalidades de Solicitação de Acessos na CSA sejam habilitadas, é                                                                                              |
| Certificado digital         | necessário que as empresas estejam autenticadas com certificado digital no GOV.BR.<br>Caso tenha dificuldade com o acesso, verifique a validade do seu certificado clicando na |
| Mais informações            | opção "Mais informações" do menu "Certificado Digital". Se mesmo dentro da validade                                                                                            |
| Consultas e downloads       | não for possível realizar ações, é necessário entrar em contato via os canais de<br>atendimento e informar as necessidades de acesso.                                          |

O sistema vai abrir uma tela como essa, onde você informa seu CPF, sua senha atual e, em seguida, a nova senha para continuar acessando os sistemas ANP que ainda não utilizam o Gov.Br como tela de login

Atenção: Caso tenha solicitado "reset de senha" (esqueci minha senha ANP), você deverá utilizar esta tela também, porém com a senha temporária enviada para seu e-mail.

| A      | troca da senha ANP é exclusiva para os sistemas que ainda usam o<br>ogin da ANP.                           |
|--------|----------------------------------------------------------------------------------------------------|
| E<br>p | ssa alteração não afeta sua senha no Gov.BR, que possui funcionalidade<br>rópria para troca da senha dele. |
| CPF    | ou Login                                                                                                   |
| С      | PF (usuário externo) ou Login (usuário interno)                                                            |
| Sen    | ha atual                                                                                                   |
| In     | forme a sua senha                                                                                          |
| NOV    | a senha                                                                                                    |
| In     | forme sua nova senha                                                                                       |
| Con    | firmar Nova senha                                                                                          |
| C      | onfirme sua nova senha de acesso                                                                           |
|        | na naus canba dava cantar                                                                                  |

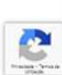

São solicitas as seguintes informações para definição da nova senha:

- a. Login do usuário. Se usuário externo CPF, para usuário interno login.
- b. Senha atual. Se você solicitou o "reset de senha" (esqueci minha senha), verifique seu e-mail para obter a senha provisória enviada pelo CSA.
- c. Nova Senha. O usuário deve definir a nova senha de acordo com os padrões da ANP:
  - i. Mínimo de 11 caracteres;
  - ii. Letra maiúscula;
  - iii. Letra minúscula;
  - iv. Número;
  - v. Caractere especial;
  - vi. A nova senha não deve ser igual as últimas 10 senhas.
- d. Confirmar Nova Senha, que deve ser igual a Nova Senha.

Caso o usuário preencha os campos corretamente e acione "Confirmar" a CSA deve alterar a senha do usuário e exibir a mensagem de "Senha alterada com sucesso!".